# Invoice**One**®

Descarga de reporte de nómina

## Invoice**One**®

#### I. Introducción

Extraer la información de tus recibos de nómina emitidos para la emisión de algún reporte o control interno, es muy sencillo. **PremiumOne** te ofrece la posibilidad de obtener un archivo de Excel o un documento de texto (.txt) con la información principal de tus recibos emitidos.

Consulta el procedimiento que te compartimos en esta guía para obtener tu reporte.

#### II. Descarga de Reporte de Nómina

Desde el panel principal ingresa al catálogo Nómina que se ubica en el menú lateral. Enseguida elige la

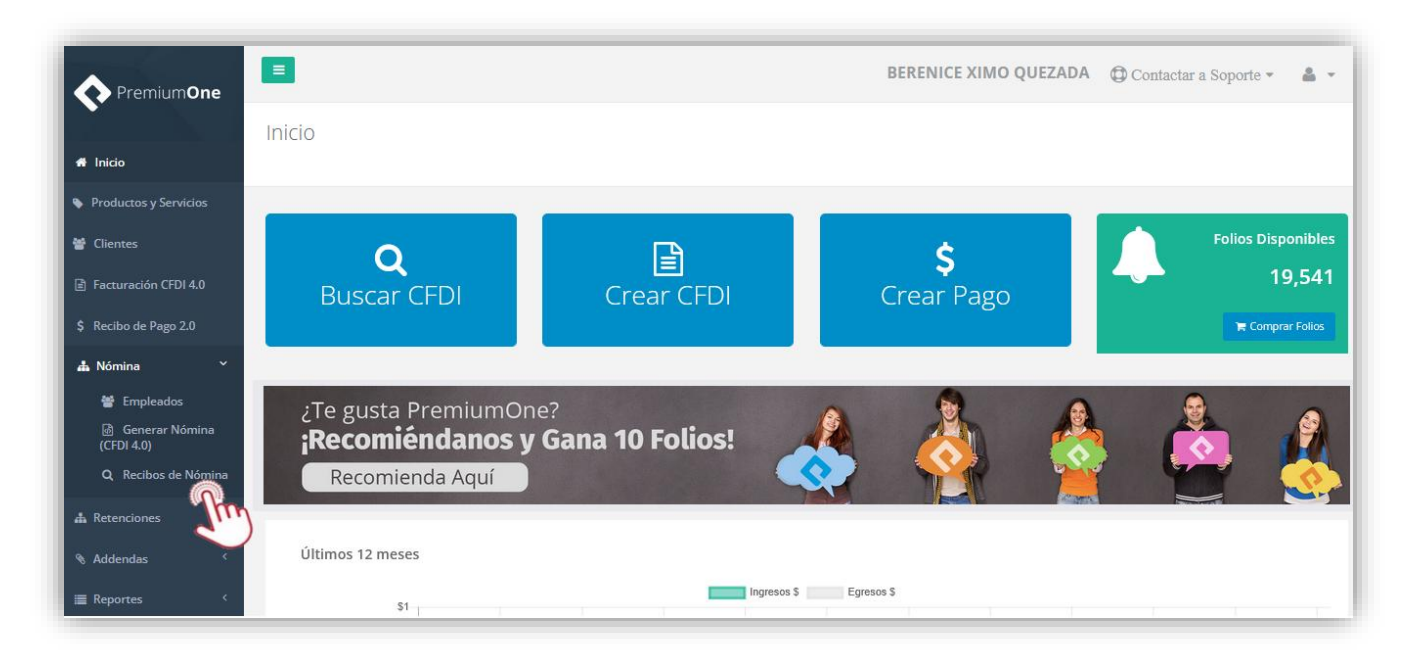

opción Recibos de Nómina para en la que realizas la consulta de tus comprobantes.

Obtendrás en la primera sección de la página una serie de filtros. Podrás utilizarlos para seleccionar la empresa emisora, indicar un rango de fechas, incluso buscar algún número de empleado o departamento.

Presiona el botón **Buscar** para localizar los recibos de nómina que necesitas en tu reporte.

| Empresa:                   |              | Estatus:              |               |
|----------------------------|--------------|-----------------------|---------------|
| XIQB891116QE4 - BERENICE X | IMO QUEZADA  | Selecciona un Estatus | ~             |
| Fecha Inicio:              | Fecha Final: | Úmuímero de Empleado: | Departamento: |
| 2025-06-01                 | 2025-06-12   | < C                   | 2             |

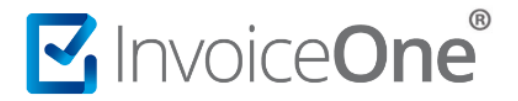

El resultado aparece en la parte inferior de la pantalla. Esta información que puedes ver de tus comprobantes es la misma que se generará en tu reporte. Presiona el botón **Exportar Excel** o **Exportar TXT** según tu elección para iniciar la descarga del documento.

| Mostrando registros del 1 al 13 de un total de 13 registros |                            |                                          |                      |                       | Exportar Excel Exportar IX |             |  |  |
|-------------------------------------------------------------|----------------------------|------------------------------------------|----------------------|-----------------------|----------------------------|-------------|--|--|
| Número<br>de Recibo 🏾 🏦                                     | Estatus<br>J1              | duud<br>.lî                              | Fecha de<br>Timbrado | Número de<br>Empleado | Empleado                   | Total       |  |  |
| 12                                                          | Cancelado<br>Correctamente | F18E9C66-18F0-45E2-8358-635B7D656F47     | 2025-05-08T12:45:22  | 1                     | OSCAR KALA HAAK            | \$9,300.00  |  |  |
|                                                             | Cancelado<br>Correctamente | 018D0088-A926-41D7-ACD3-<br>CB71DDC25115 | 2025-05-07T18:21:29  | 1                     | OSCAR KALA HAAK            | \$1,477.00  |  |  |
|                                                             | Cancelado<br>Correctamente | 708057D2-A765-488F-988A-1F5C37B0EDA2     | 2025-05-07T18:18:50  | 1                     | OSCAR KALA HAAK            | \$2,000.00  |  |  |
|                                                             | Cancelado<br>Correctamente | 7BB9170A-BD0E-4DE1-ADA9-482129E6A4E8     | 2025-05-07T17:05:50  | 1                     | OSCAR KALA HAAK            | \$10,000.00 |  |  |

Con este procedimiento se generará la descarga del archivo en tu computadora o dispositivo. Por ejemplo, en este caso el archivo de Excel que hemos generado puede ser abierto inmediatamente para ver su contenido o bien, guardarlo en una ubicación específica.

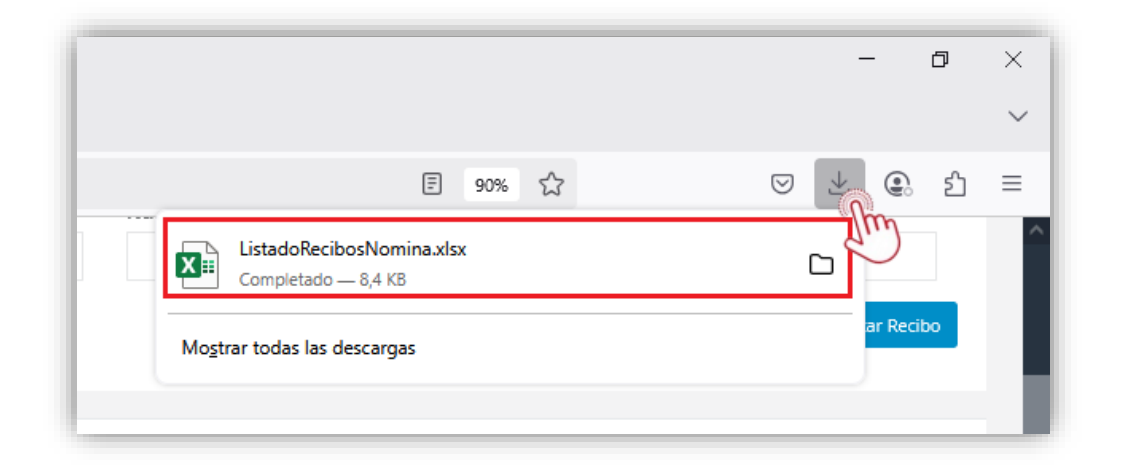

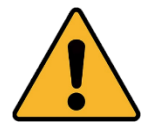

Nota: La ubicación del archivo que se genera en esta descarga, dependerá del navegador y de la configuración propia de tu equipo o dispositivo.

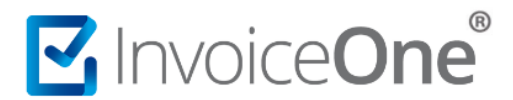

### Mesa de ayuda

En caso de presentar alguna duda o inconveniente con los procesos aquí descritos, contacta a nuestros agentes en la mesa de servicio. Estos son nuestros medios de contacto:

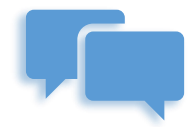

Chatea con nosotros en:

http://www.invoiceone.com.mx/soporte/premiumone/

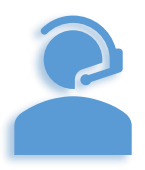

Llámanos al (+52) 81-1966-4450

Línea: 1 Ventas | Línea: 2 Soporte

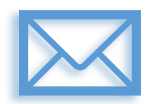

Escríbenos a:

soporte@invoiceone.com.mx

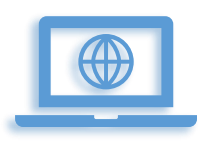

Visita nuestro sitio en:

www.invoiceone.com.mx

Soporte PremiumOne